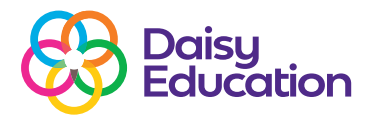

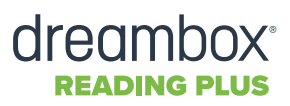

How to guide

## How to print level certificates

## **Step One**

Login to the Educator site through login.readingplus.com using your username and password. Once you are logged in, select Classes and then your class.

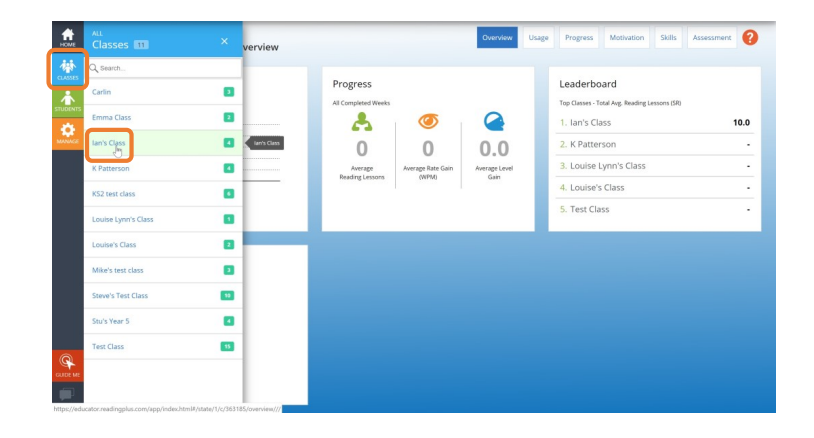

## Step Two

If there is a number next to Awards in the Alerts Panel, this means there are certificates ready to print out for the pupils. Pupils earn Awards when they unlock new Levels on Reading Plus.

Click **Awards** to view the pupil or list of pupils who have earned awards.

| Alerts<br>Current Status                                                                     |                 | ASSIGNMENTS<br>% of Students with Reading Assign | ments Complete                       |   | Progress<br>All Weeks (Including | Current)                   |                       |
|----------------------------------------------------------------------------------------------|-----------------|--------------------------------------------------|--------------------------------------|---|----------------------------------|----------------------------|-----------------------|
| Holds                                                                                        | 0               | Completen a                                      | 100%                                 |   | Average<br>Reading Lessons       | Average Rate Gain<br>(WPM) | 1.<br>Average<br>Gain |
|                                                                                              |                 |                                                  |                                      | _ |                                  |                            |                       |
| Leaderboard                                                                                  |                 | Quick Links                                      |                                      | 1 |                                  |                            |                       |
| Leaderboard<br>Top Students - Total Words Read (SR)                                          | 8 145           | Quick Links                                      |                                      | 1 |                                  |                            |                       |
| Leaderboard<br>Top Studens - Total Words Read (SR)<br>1. F. Jan<br>2. M. Kate                | 8,145           | Quick Links                                      | age Usernames &                      | 1 |                                  |                            |                       |
| Leaderboard<br>Top Studers - Total Words Read (SR)<br>1. F, Jan<br>2. M, Kate<br>3. M, Leigh | 8,145<br>0<br>0 | Quick Links                                      | age<br>ment Usernames &<br>Passwords | 1 |                                  |                            |                       |

## **Step Three**

Simply click **Print Award** and remember to click **Send and Clear from List** Certificates are great to display in the classroom, during assembly or to take home to show parents.

| номе     | HOME ><br>Ian's Class - Alerts                                                                                | Overview Alerty Usage Progress Moth                                                                              | vation Skills Writing Assessment 🕐 |  |  |  |  |  |
|----------|----------------------------------------------------------------------------------------------------|----------------------------------------------------------------------------------------------------|------------------------------------|--|--|--|--|--|
| CLASSES  | ul Holds 🕎 Awards 🛛 🗐 Messages                                                                                | 1 History                                                                                                    |                                    |  |  |  |  |  |
| STUDENTS | Reading Level Award earned!                                                                                   | lan's Class                                                                                                    | 09-Aug-2019                        |  |  |  |  |  |
| MANAGE   | Y AWARD EARNED                                                                                                | SUGGESTED MESSAGE                                                                                                |                                    |  |  |  |  |  |
|          | lan earned a Level Award for completing Reading Level B and will now<br>have access to selections on Level C. | Congratulations, Jan! You completed Level B in Reading, and you earned a Level Award! Keep up the great<br>work! |                                    |  |  |  |  |  |
|          | Print Award View Student Overview                                                                             | Send and Clear from List                                                                                         |                                    |  |  |  |  |  |